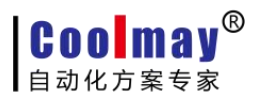

# **CM-OP** 离线编程模块 说明书

深圳市顾美科技有限公司 V23.31 版

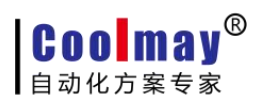

目录

| 引言         | ·              | 3  |
|------------|----------------|----|
| <i>-</i> , | 硬件说明           | 4  |
|            | 1.1 模块外观       | 4  |
|            | 1.2 指示灯状态及功能   | 4  |
|            | 1.3 产品优势       | 5  |
|            | 1.4 产品参数       | 6  |
| 二,         | 工作模式           | 7  |
|            | 2.1 模块与电脑通信    | 7  |
|            | 2.2 模块与 PLC 通讯 | 11 |
|            | 2.3 其它说明       | 12 |
|            |                |    |

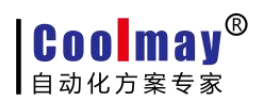

引言

CM-OP 离线编程模块作为有线数据传输模块,使用 RS485 及 RS232 通讯方式,使模块 与 PLC 通讯直接进行程序上传下载工作。特别是针对产线上的自动化设备,使程序下载工作 变得轻而易举。使工程师远离产线噪音,改善工作环境的同时又大大提高了工作效率。功能 齐全的同时操作简单易学,产线工人也可轻松掌握使用方法。

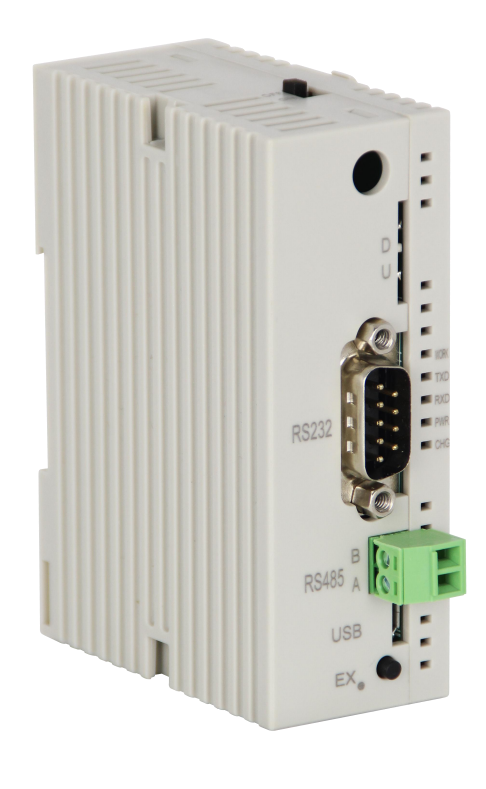

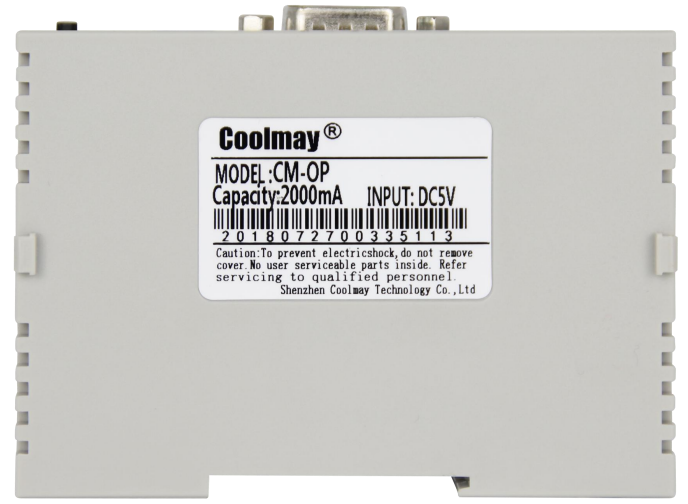

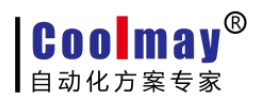

## 一、硬件说明

## 1.1 模块外观

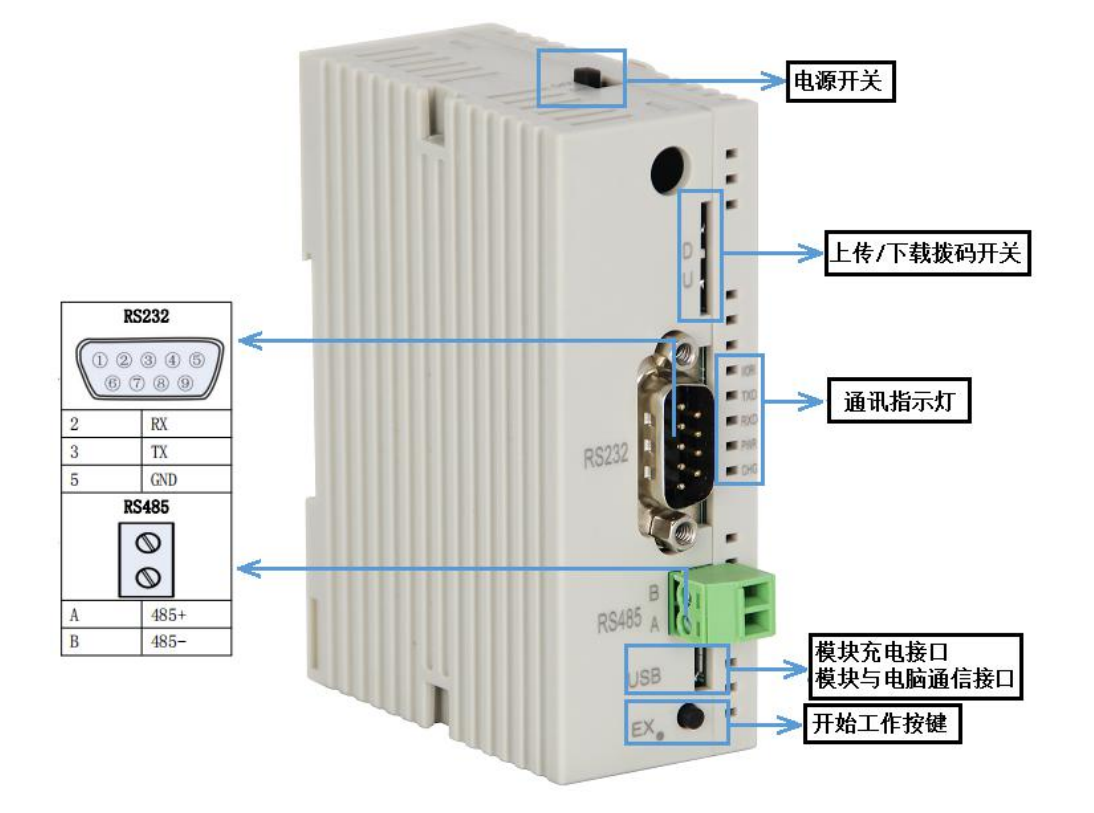

## 1.2 指示灯状态及功能

| 指示灯名称                  | 指示功能         | 状态                                      |  |
|------------------------|--------------|-----------------------------------------|--|
| WORK                   | 模块与 PLC 通讯指示 | 未通讯时常亮;<br>通讯成功时约每秒闪烁1次;<br>上传或下载数据时快闪; |  |
| тхр                    | 发送数据指示灯      | U 状态时,此灯闪烁<br>D 状态时,此灯快闪                |  |
| RXD                    | 接收数据指示灯      | U 状态时,此灯快闪<br>D 状态时,此灯闪烁                |  |
| PWR                    | 电源指示         | 上电此灯常亮                                  |  |
| CHG   充电指示   USB 充电时闪烁 |              | USB 充电时闪烁                               |  |

#### 1.3 产品优势

1、减少设备的停机时间,当对下一个任务进行编程时,之前的设备程序可 以仍在生产线上工作;

2、对于生产线上的自动化设备,使用模块对 PLC 下载程序,可使编程者远 离繁重的搬运工作,改善了编程环境;

3、离线编程使用范围广泛,可以对 FX2N 系列、FX3G 系列等 PLC 进行程序 编程;

4、用户使用方便,适应性强,能方便地实现优化编程;

5、便于更改 PLC 程序,提高工作效率;

6、无须参数设置,即插即用;

7、内置可充电电池,单次充电可不间断使用5小时以上;

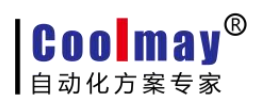

## 1.4 产品参数

| 产品类型                           |     | CM-OP 离线编程模块                                                                                                    |  |  |  |
|--------------------------------|-----|----------------------------------------------------------------------------------------------------|--|--|--|
| 产品图片                           | 正面  | RS232<br>RS455 A<br>USB<br>EX.                                                                                                    |  |  |  |
|                                | 侧面  | Coolmay ®<br>MODEL: CM-OP<br>Capacity:2000mA INPUT: DCSV<br>William Information Information<br>2 Ontion prevent electricitade de arrayere<br>carero la ing to qualified personnal<br>Stemben Colary Technology Co., 118 |  |  |  |
| 安装方式                           |     |                                                                                                    |  |  |  |
| 连接                             | 方式  | MICRO USB & RS485/RS232                                                                                                    |  |  |  |
| 通讯                             | 协议  | 三菱编程口协议                                                                                                    |  |  |  |
| 电源                             | 电压  | 内置 2000mAH 可充电锂电池                                                                                                    |  |  |  |
| 充电                             | 电压  | 5V                                                                                                    |  |  |  |
| 最大输                            | 入电流 | 50mA                                                                                                    |  |  |  |
| 静态                             | 功耗  | <0.5₩                                                                                                    |  |  |  |
| 净                              | 重   | 50g                                                                                                    |  |  |  |
| 外型                             | 尺寸  | 90mm*60mm*32mm                                                                                                    |  |  |  |
| 工作环                            | 境温度 | −20°C~85°C                                                                                                    |  |  |  |
| 编程                             | 软件  | 兼容三菱 PLC 编程软件 GX8.52 / GX8.86 和 WORKS 2                                                                                                    |  |  |  |
| 相关手册下载: http://www.coolmay.net |     |                                                                                                    |  |  |  |

COOMAY<sup>®</sup> 自动化方案专家

CM-OP 离线编程模块说明书

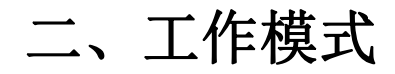

#### 2.1 模块与电脑通信

1、模块与电脑通过 USB 进行连接,连接方法如下图所示:

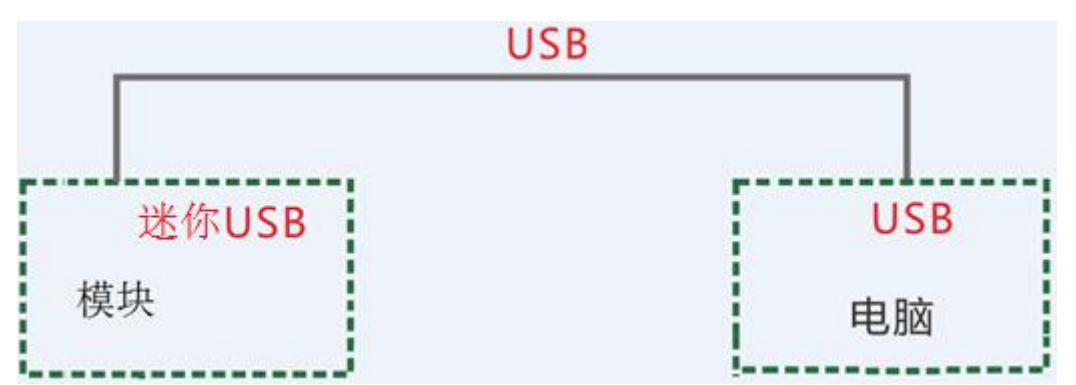

此时电脑的设备管理器中会出现一个对应的串口(电脑需要安装 USB 转串口驱动,驱动可至顾

美官网 www.coolmay.com: <u>配套软件下载---《USB 转 485 驱动》</u>下载),如 COM5:

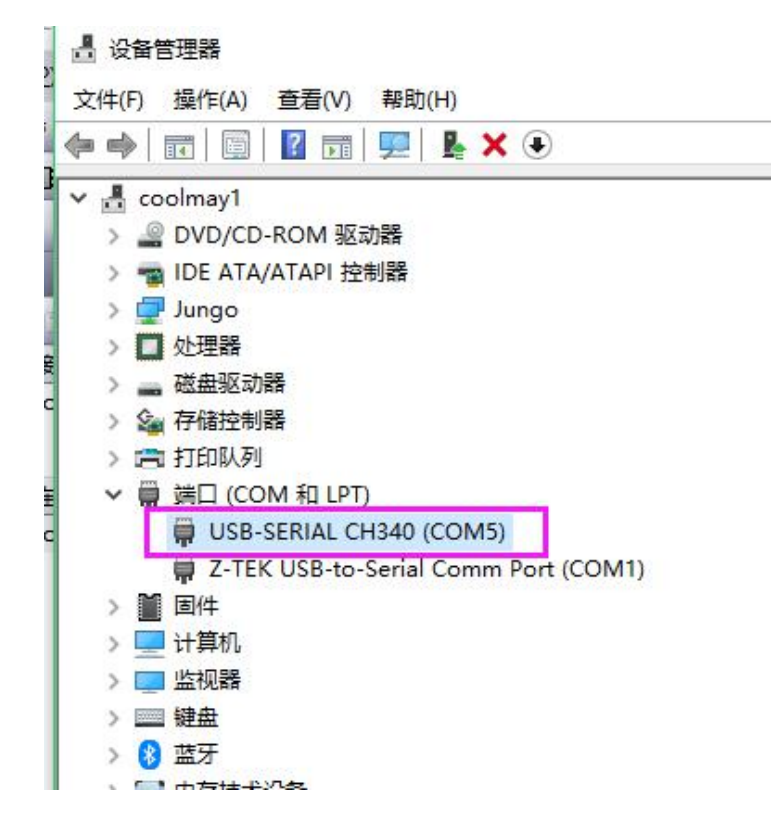

2、给模块上电(USB 接通或者打开电源开关)。

3、此时可以将模块看成一个 3U 型号的 PLC。

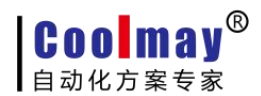

4、用 GX Works2 或 GX Developer 8.52 或 GX Developer 8.86 软件建立 FX3U 程序,将模块与

连接目标设置 Connection1 1 D 计算机侧 Serial USB CC IE Cont CC-Link Ethemet CC IE Field Q Series NET(II) PLC NET/10(H) Board Board Board Bus Board Board Board COM COM 5 传送速度 19.2Kbps 可编程控制 器侧 I/F CC IE Cont CC-Link Ethemet C24 GOT CC IE Field CC IE Field PLC Module NET/10(H) Module Module Master/Local Communicati Head Modu Module Module 计算机侧 I/F 串行详细设置 X 其他站 指定 连接路径一览(L)... EED-No Specification 0 · RS-232C 4 确定 J编程控制器直接连接设置(D 10 (包含FX-USB-AW/FX3U-USB-BD) 取消 诵信测试(T) C USB 时间检查(秒) 10 CPU켚号 5 详细设置 COM端口 COM 5 网络 通信路径 -3 羊细 传送速度 • 9 6Kbr CC IE Cont CC IE Field NET/10(H) 系统图像(G)... TEL (FXCPU) ... 不同网络通信路径 6 确定

电脑进行通信测试。具体操作如下图所示:

5、上一步中点击【通信测试】按钮,通讯成功会弹出电脑与 PLC 连接成功对话框。如下图

所示:

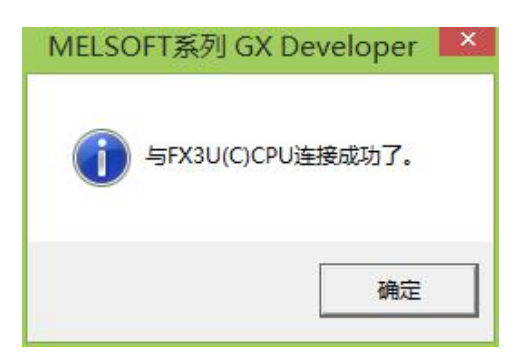

6、模块与电脑通信成功后即可将程序写入 CM-OP 离线编程模块,也可以从模块中读取程序 到电脑中。

双击工具栏中写入 PLC 图标 🜉,或者选择菜单中【在线】->【PLC 写入】,向模块中写入 3U 程序。

双击工具栏中读取 PLC 图标 🚚,或者选择菜单中【在线】->【PLC 读取】,从模块中读取

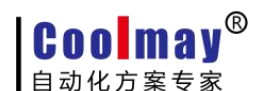

3U 程序到电脑中。

注意:对模块下载或上传程序完成后,若因某种原因需要对模块重新进行程序的下载或上传, 需要先对模块进行断电再上电的操作。

程序加密(程序加密需先设置密码再下载程序)

离线模块支持 PLC 程序加密,需要加密的可以通过把密码设置在离线模块上,离线模 块再下载到 PLC,设置步骤如下:

▶ 通过编程线缆(Marco-usb线)连接 PC 和离线模块,打开编程软件在线连接离线模块 (此时模块为 FX3U 类型 PLC),通过编程软件 GX Works2 上的菜单"在线"—"□令/

关键字"一"登录/更改",进行密码设置

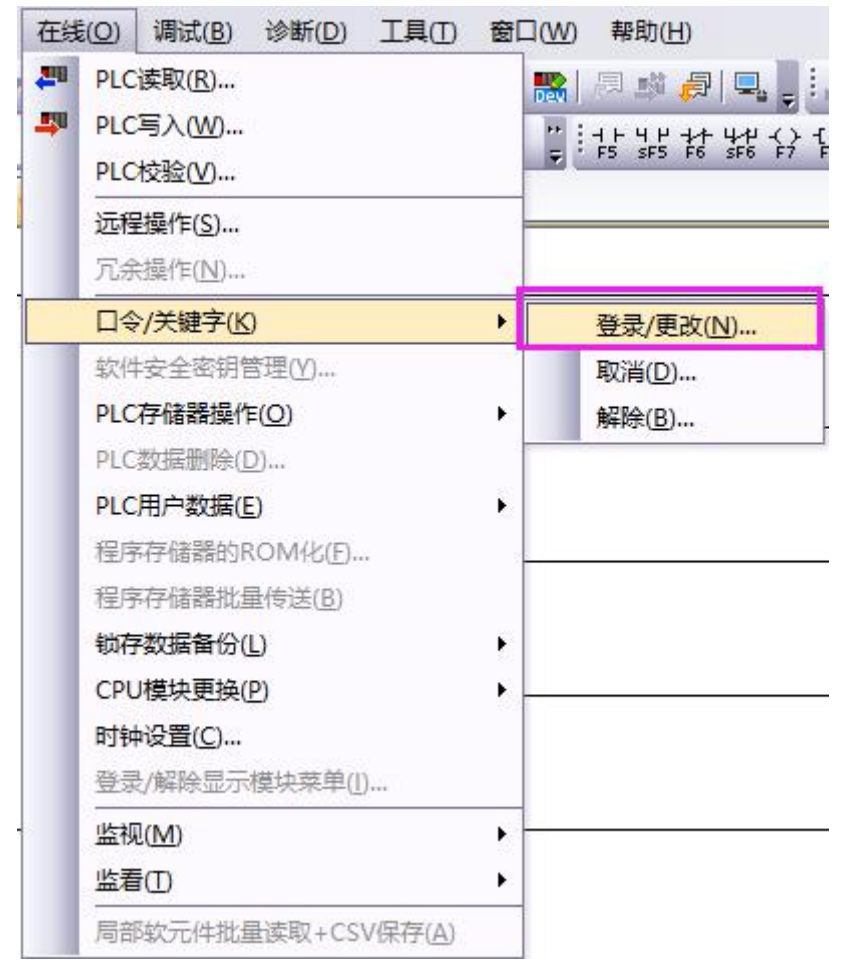

▶ 输入需要设置的 8 位密码;其中 12345678 为特殊加密,设置后禁止所有的读取(注: 顾美 PLC 只支持 8 位密码加密)

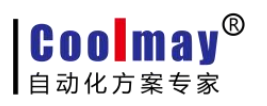

| 天確子(W)    |                                                     |                                                                            |
|-----------|-----------------------------------------------------|----------------------------------------------------------------------------|
| 重新输入(R)   | ******                                              | —— <u> </u>                                                                |
| ┏ 使用客户关键字 | Z(16( <u>⊥</u> )(C)                                 |                                                                            |
| 客户关键字(U)  |                                                     |                                                                            |
| 重新输入(T)   |                                                     |                                                                            |
| 关键字可使用的字符 | 「为数字与A~F。                                           |                                                                            |
|           |                                                     |                                                                            |
|           | ★健子(w) 重新输入(R) □ 使用客户关键字 客户关键字(U) 重新输入(T) 关键字可使用的字符 | ▲ 全 (1) ● 重新输入(R) ● 使用客户关键字(16位)(C) 客户关键字(U) ● 重新输入(T) ● 美键字可使用的字符为数字与A~F。 |

▶ 输完密码点击"执行",弹出"已完成"提示窗表示密码设置成功。

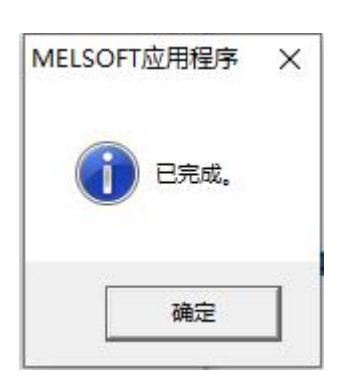

经过密码设置后,后面通过软件读取/写入 PLC 程序时,需要输入设置的密码才能操作。

注意:

1、设置时需要将真实模块与电脑在线连接。

2、需要密保的程序需先设置密码再下载程序至模块。

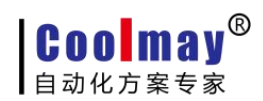

## 2.2 模块与 PLC 通讯

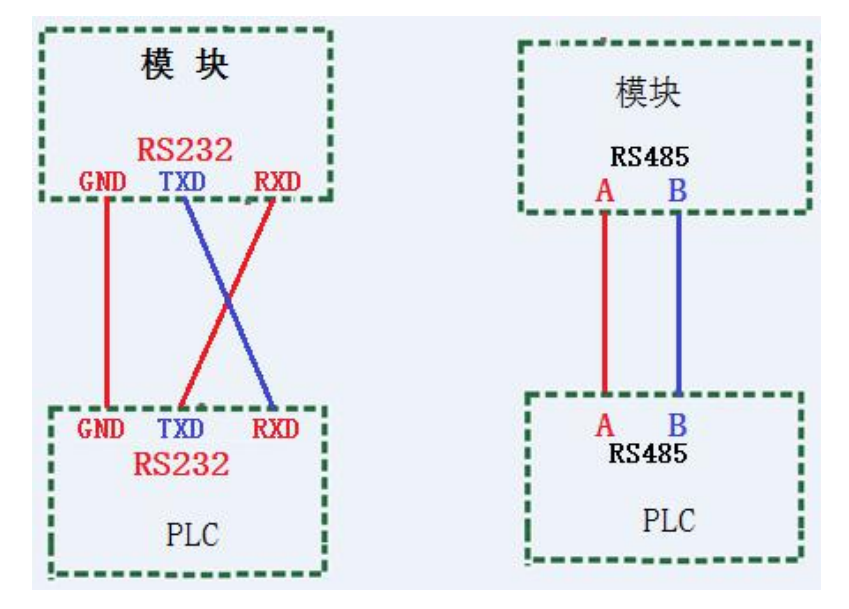

模块与 PLC 通过 RS485 或 RS232 进行通讯,连接方法如下图所示:

模块与 PLC 通讯成功后便可进行数据的传输,即可以向 PLC 中写入程序或从 PLC 中读取 程序到模块中。具体操作介绍如下:

#### 从模块向 PLC 中写入程序

- 1、给 PLC 上电。RUN/STOP 开关打到 STOP 状态。
- 2、模块 D/U(下载/上传)开关打到 D(下载)状态。
- 3、模块与 PLC 通过 RS232 或 RS485 进行连接。
- 4、给模块上电,即电源开关打到 ON 状态。
- 5、约 2S 后 WORK 灯常亮时,表示与 PLC 连接成功。
- 6、按下 EX.按键,WORK 灯闪烁,表示与 PLC 通讯成功。
- 7、再次按下 EX.按键(开始工作按键)。
- 8、此时模块 RXD 灯闪烁, TXD 灯快闪, WORK 灯正常闪烁。
- 9、待 RXD 灯停止闪烁,即 RXD 和 TXD 灯灭掉后表示程序下载完成。

#### 从 PLC 中读取程序到模块

- 1、给 PLC 上电。
- 2、模块 D/U(下载/上传)开关打到 U(上传)状态。
- 3、模块与 PLC 通过 RS232 或 RS485 进行连接。
- 4、给模块上电,即电源开关打到 ON 状态。

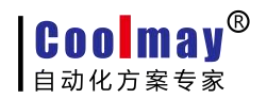

- 5、约 2S 后 WORK 灯常亮, 表示与 PLC 连接成功。
- 6、按下 EX.按键, WORK 灯闪烁, 表示与 PLC 通讯成功。
- 7、再次按下 EX.按键(开始工作按键)。
- 8、此时模块 TXD 灯闪烁, RXD 灯快闪, WORK 灯正常闪烁。

9、待 TXD 灯停止闪烁,即 RXD 和 TXD 灯灭掉后表示程序上传完成。

#### 写入读取时拨码开关介绍

|           | PLC 写入  | PLC 读取       |
|-----------|---------|--------------|
| PLC 状态    | STOP 状态 | 可 STOP、可 RUN |
| 模块 D/U 状态 | D 状态    | U 状态         |

### 2.3 其它说明

1、模块和 plc 连接通信时,模块需要断电重启才生效。

2、模块与电脑通信,向模块中写入 3U 程序时,需先将程序的 PLC 类型修改为 3U 类型。

3、模块与电脑通信,从模块中读取程序时,需将程序文件的 PLC 类型修改为 3U 类型。

4、D 状态,向 PLC 中下载程序时,PLC 必须为 STOP 状态。

5、目前支持的程序步数最大 16K。